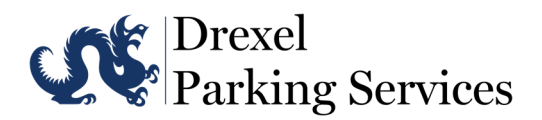

## For Departments: Validate visitor ticket

|        | Validator can send a text which will validate the customer's ticket.                                                                                                    |
|--------|----------------------------------------------------------------------------------------------------|
|        | <ol> <li>Send a new text to (321) 541-4421</li> <li>Use this specific syntax:</li> <li>PARK24 {Space} {Ticket Number}</li> <li>For example: PARK24 839493         *Requires that Sender's cell phone number is registered in Validation     </li> </ol> |
|        | System. Contact Parking Services to register a new cell phone number*                                                                                                    |
|        | <b>1.</b> Log into the Validation Portal <u>https://v.flashvalet.com</u> with your assigned username and password.                                                                                                    |
|        | 2. Enter the Ticket Number and select the Find Ticket.                                                                                                    |
|        | 3. Select a Validation Price [24 Hour validation]                                                                                                    |
|        | 4. Click Validate.                                                                                                    |
|        | Download the FlashValet iOS App.                                                                                                    |
| ios    | 1. Log into the iOS FlashValet App with a validator user account.                                                                                                    |
|        | 2. Select Validate Ticket > enter Ticket Number <i>or</i> use camera scanner to scan the barcode of the ticket to validate. Tap Search.                                                                                                    |
|        | 3. Select 24 Hour Validation and click Validate Ticket.                                                                                                    |
| Coupon | Place a pre-printed sticker on the guest's parking ticket. For best<br>results, a department validator should complete this task; avoid<br>issuing the sticker to the customer without directly affixing to the<br>ticket.                              |
|        | If customer does not have their entry ticket, use an alternative method to validate.                                                                                                    |

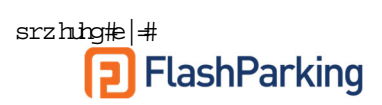